## CARA MENJALANKAN APLIKASI :

- 1. Instal dahulu software seperti : google chrom, xampp, notepad++, xdk.
- 2. Setelah itu Copykan folder HaversinePolres pada xampp di Htdocs.
- 3. Lalu kita membuat database pada phpmyadmin dengan di beri nama Haversine, lalu kita importkan Haversine.sql. tekan go.
- 4. Lalu ketikan alamat localhost/HaversinePolres pada google chrom.
- 5. Terciptalah sebuah data base dengan nama Haversine.

## UNTUK DI INTEL XDKNYA:

- 1. Jalankan dulu intel xdknya
- 2. Lalu Kita tinggal import file yg bernama Program di dalam folder Haversine polres tunggu hingga selesai.
- 3. Dan setelah itu kita tinggal pilih menu emulator pada xdk untuk melihat jalannya aplikasi.